## Intune Cihaz Kaydı Talimatları

## iPhone Cihaz Kaydı

Kayıt işlemlerine başlamadan önce telefonunuzun ve tabletlerinizin şarjlarının yeterli olduğundan emin olunuz.

İşlem için minimum gerekli ios versiyonu 10.0' dır. Eğer cihazınız bu versiyonun altındaysa işlemlere başlamayınız veya cihazınızı upgrade ettikten sonra işlemlere başlayınız.

Not: İphone ekranları işletim sistemlerinin versional göre değişkenlik gösterebilir. Döküman yaygın versiyona göre hazırlanmıştır.

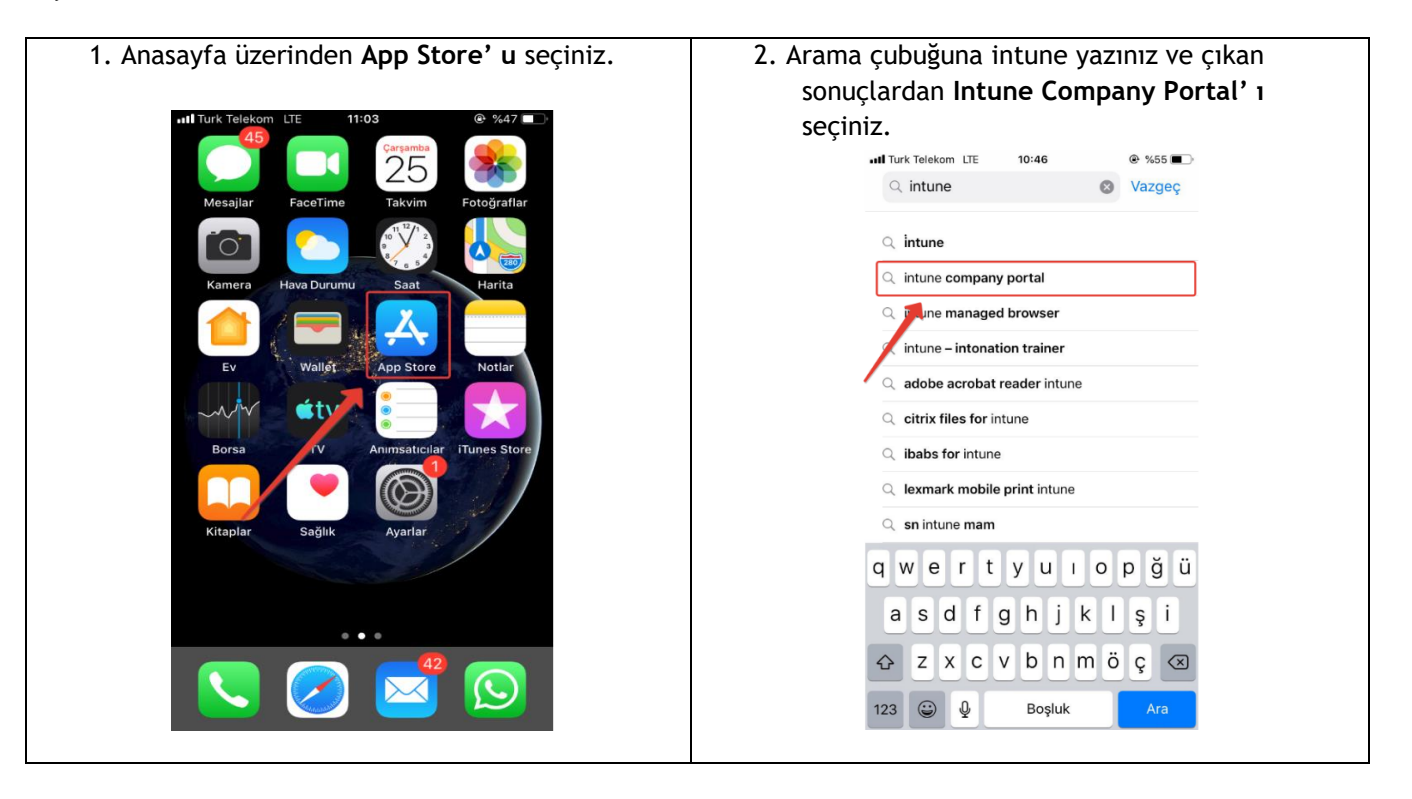

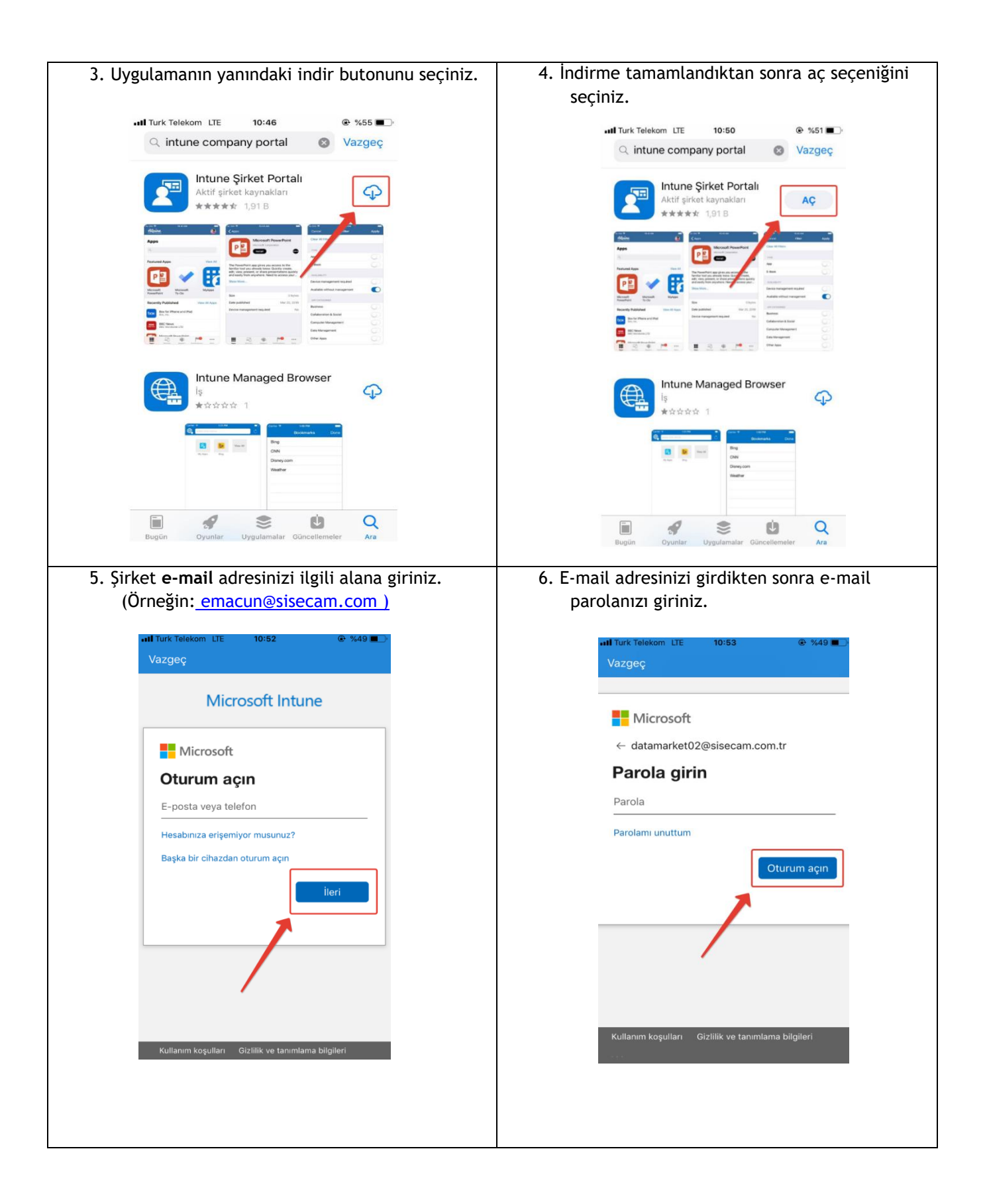

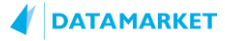

| 7. "İleri"ye tıklayınız.                                                       | 8. Alan kodunu ve telefon numaranızı girerek<br>"İleri"ye tıklayınız.                                          |  |
|--------------------------------------------------------------------------------|----------------------------------------------------------------------------------------------------|--|
| 14:14<br>▲ App Store<br>İptal                                                  | 14:15<br>◀ App Store<br>İptal                                                                                  |  |
|                                                                                | Microsoft ?                                                                                                    |  |
| intune2@bulut365.ga                                                            | Hesabınızın güvenliğini sağlayın                                                                               |  |
| Kuruluşunuz, hesabınızın güvenliğini sağlamak için<br>daha fazla bilgi istiyor | Kuruluşunuz, kimliğinizi doğrulamak için aşağıdaki kimlik<br>doğrulama yöntemlerini ayarlamanızı gerektiriyor. |  |
| Farklı bir hesap kullanın<br><u>İleri</u>                                      | Telefon<br>Az önce +90 539501 numaralı telefona 6 rakamlı bir<br>kod gönderdik. Kodu aşağıya girin             |  |
|                                                                                | Kodu veniden gönder<br>Geri ileri                                                                              |  |
|                                                                                |                                                                                                    |  |
| Kullanım koşulları Gizlilik ve tanımlama bilgileri                             |                                                                                                    |  |
|                                                                                |                                                                                                    |  |
|                                                                                |                                                                                                    |  |

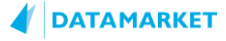

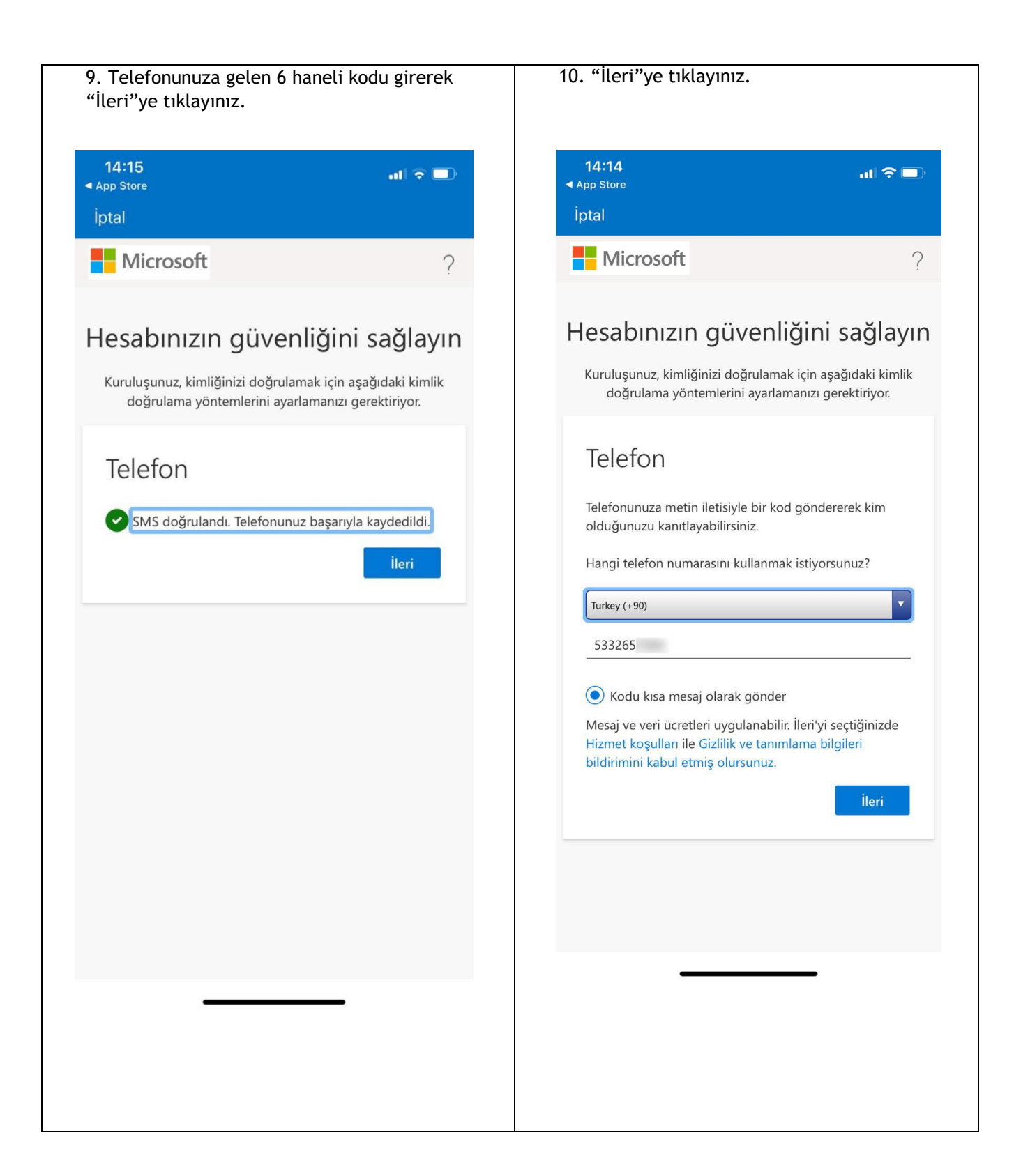

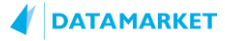

| 11. "Bitti"ye tıklayın | 12.                                                                                                    |                                                                |
|------------------------|----------------------------------------------------------------------------------------------------|----------------------------------------------------------------|
|                        | ▲ App Store                                                                                                    | all 🗟 🖵                                                        |
|                        | İptal                                                                                                    |                                                                |
|                        | Microsoft                                                                                                    | ?                                                              |
|                        | Hesabınızın güven                                                                                                    | ıliğini sağlayın                                               |
|                        | Kuruluşunuz, kimliğinizi doğrular<br>doğrulama yöntemlerini ayar                                                                                                    | nak için aşağıdaki kimlik<br>lamanızı gerektiriyor.            |
|                        | Başarılı!<br>Harika! Güvenlik bilgilerinizi başa<br>Oturum açma işlemine devam et<br>seçeneğini belirleyin.<br>Varsayılan oturum açma yönter<br>Varsayılan oturum açma yönter | arıyla ayarladınız.<br>mek için "Bitti"<br><b>mi:</b><br>Bitti |
|                        |                                                                                                    |                                                                |
|                        |                                                                                                    |                                                                |
|                        |                                                                                                    |                                                                |

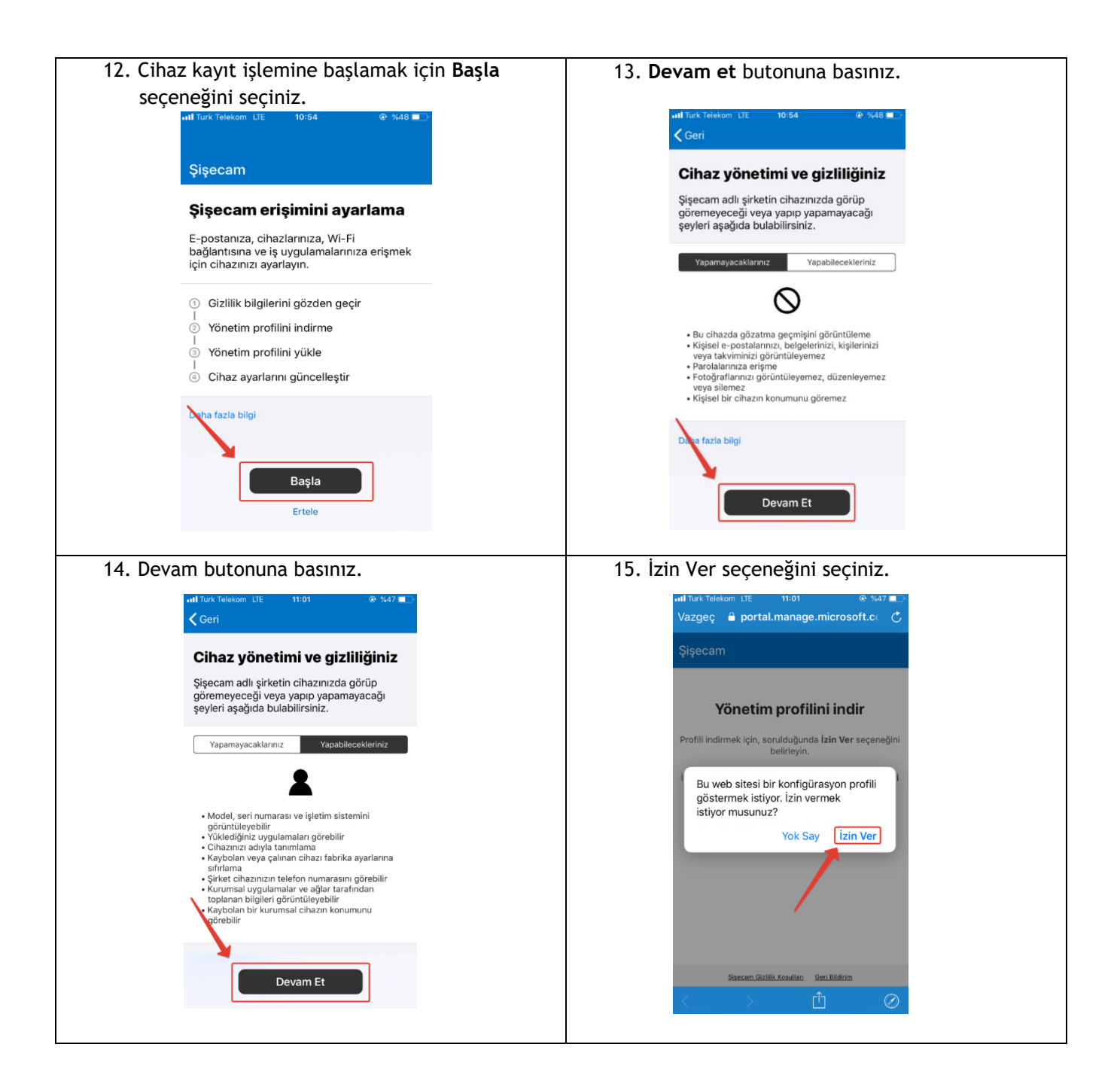

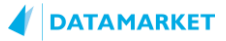

| 16. Kapat diyerek profil indirme işlemini                                                                                                    | 17. Profili indirdikten sonra <b>ayarlar</b> bölümüne                                                                                                    |
|----------------------------------------------------------------------------------------------------|----------------------------------------------------------------------------------------------------|
| tamamlayınız.                                                                                                    |                                                                                                    |
| util Turk Telekom LTE       11:01       ● %47 ■         Vazgeç       ● portal.manage.microsoft.cc       C         Şişecam       Yönetim profilini inclir         Profili indirmek için, sorulduğunda İzin Ver seçeneğini belirleyin.         Indirm       Profili jüklemek istiyorsanız onu Ayarlar uygulamasında gözden geçirin.         Yör       İnin.                                                                                                    | autil Turk Tolekom LTE       11:03          • • • • • • • • • • • • • • •                                                                                                    |
| Sizecam Gizlifik Kogullar: Geri Bildirim                                                                                                    | Kitaplar Sağlık Ayarlar                                                                                                    |
| 18. Genel seçeneğini seçiniz.                                                                                                    | 19. Profil seçeneğini seçiniz.                                                                                                    |
| 18. Genel seçeneğini seçiniz.                                                                                                    | 19. Profil seçeneğini seçiniz.                                                                                                    |
| 18. Genel seçeneğini seçiniz.<br>Mal Turk Telekom LTE 11:03 @ %47 ■<br>Ayarlar                                                                                                    | 19. Profil seçeneğini seçiniz.                                                                                                    |
| 18. Genel seçeneğini seçiniz.<br><sup>III</sup> Turk Telekom LTE 11:03 @ %47 ■<br>Ayarlar<br>Bildirimler                                                                                                    | 19. Profil seçeneğini seçiniz.                                                                                                    |
| 18. Genel seçeneğini seçiniz.<br>Ayarlar<br>Bildirimler<br>Sesler                                                                                                    | 19. Profil seçeneğini seçiniz.                                                                                                    |
| Is. Genel seçeneğini seçiniz.         III Turk Telekom LTE       11:03       @ %47         Ayarlar         ID       Bildirimler         IO       Sesler       >         IO       Sesler       >         IO       Rahatsız Etme       >                                                                                                    | 19. Profil seçeneğini seçiniz.                                                                                                    |
| 18. Genel seçeneğini seçiniz.   11 Turk Telekom LTE   11:03   %47   Ayarlar   10 Bildirimler   20 Sesler   20 Sesler   20 Sesler   20 Sesler   21 Rahatsız Etme   22 Ekran Süresi                                                                                                    | 19. Profil seçeneğini seçiniz.                                                                                                    |
| Image: Second Second | 19. Profil seçeneğini seçiniz.         II'03 @ %47 D         Ayarlar       Genel         Tarih ve Saat       >         Dil ve Bölge       >         Sözlük       >                                                                                                    |
| Is. Genel seçeneğini seçiniz.   II:03 @ %47 •    Ayarlar   I Bildirimler   I Bildirimler   I Sesler   I Rahatsız Etme   I Ekran Süresi                                                                                                    | Ile and the second second sec |
| 18. Genel seçeneğini seçiniz.         III Turk Telekom LTE         11 Turk Telekom LTE         11 Turk Telekom LTE         12 Turk Telekom LTE         13 Turk Telekom LTE         14 Turk Telekom LTE         15 Sesler         20 Sesler         21 Ekran Süresi         22 Dettim Merkezi                                                                                                    | Ile in the interview of the interview of the int |
| 18. Genel seçeneğini seçiniz.         Il Turk Telekom LTE         Ayarlar         Bildirimler         Bildirimler         Sesler         Rahatsız Etme         Ekran Süresi         Dettim Merkezi         Dettim Merkezi         Martaklık                                                                                                    | Ile initial initial initinitial initita initita initia initial initial initial initial init |
| 18. Genel seçeneğini seçiniz.     III Turk Telekom LTE   11:03   Ayarlar   Bildirimler   Bildirimler   Sesler   Rahatsız Etme   Ekran Süresi   Ekran Süresi   Ekran ve Parlaklık   Duvar Kâğıdı                                                                                                    | <b>19. Profil seçeneğini seçiniz.</b> Intri Telekon LE         Ayarlar         Genel         Tarih ve Saat         Klavye         Dil ve Bölge         Sözlük         VPN         Bağlı Değil >         Profil                                                                                                    |
| 18. Genel seçeneğini seçiniz.     III Turk Telekom LTE   11:03   Ayarlar   Bildirimler   Bildirimler   Sesler   Sesler   Rahatsız Etme   Ekran Süresi   Ekran Süresi   Ekran ve Parlaklık   Duvar Kâğıdı   Siri ve Arama                                                                                                    | ID: Profil seçeneğini seçiniz.         II Turk Telekom LTE       11:03       % 447         Ayarlar       Genel         Tarih ve Saat       >         Klavye       >         Dil ve Bölge       >         Sözlük       >         VPN       Bağlı Değil >         Profil          Meycuat       >                                                                                                    |
| 18. Genel seçeneğini seçiniz.         Il Turk Telekom LTE         Ayarlar         Bildirimler         Bildirimler         Sesler         Rahatsız Etme         Ekran Süresi         Ekran ve Parlaklık         Duvar Kâğıdı         Siri ve Arama         Siri ve Arama         Siri ve Arama                                                                                                    | ID: Profil seçeneğini seçiniz.         II Turk Telekom LTE 11:03 * 3:47         Ayarlar         Genel         Tarih ve Saat       >         Klavye       >         Dil ve Bölge       >         Sözlük       >         VPN       Bağlı Değil >         Profil       >         Mex.tuat       >                                                                                                    |
| 18. Genel seçeneğini seçiniz.     III Turk Telekom LTE   11:03   Ayarlar   Bildirimler   Bildirimler   Sesler   Rahatsız Etme   Ekran Süresi   Ekran Süresi   Ekran ve Parlaklık   Duvar Kâğıdı   Siri ve Arama   Siri ve Arama   Siri ve Arama   Acil SOS                                                                                                    | J9. Profil seçeneğini seçiniz.         Intri Terk Telekon LE         Intri Ve Saat         Ayarlar         Genel         Tarih ve Saat         Navye         Dil ve Bölge         Sözlük         VPN         Bağlı Değil         Profil         Meykuat         Sıfırla                                                                                                    |
| Ital: Genel seçeneğini seçiniz.     18. Genel seçeneğini seçiniz.     Imit Turk Telekom LTE   103   Ayarlar   Imit Turk Telekom LTE   Ayarlar   Imit Turk Telekom LTE   Ayarlar   Imit Turk Telekom LTE   Ayarlar   Imit Turk Telekom LTE   Ayarlar   Imit Turk Telekom LTE   Ayarlar   Imit Turk Telekom LTE   Imit Turk Telekom LTE   <                                                                                                    | ID: Profil seçeneğini seçiniz.         II Tarih ve Saat         Tarih ve Saat       >         Klavye       >         Dil ve Bölge       >         Sözlük       >         VPN       Bağlı Değil >         Profil       >         Klavye       >         Sözlük       >         Sözlük       >         Sözlük       >         VPN       Bağlı Değil >         VPN       Bağlı Değil >         Sıfırla       >         Sıfırla       >         Sıfırla       >                                                                                                    |

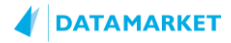

| 20. Sertifikavı yüklemek icin <b>yükle</b> se                       | ceneğini 21. Yükle seceneğinden sonra parola bilgisi                                                                                                    |
|---------------------------------------------------------------------|----------------------------------------------------------------------------------------------------|
| seçiniz.                                                            | isterse cihazınızın parolasını giriniz.                                                                                                    |
| III Turk Telekom LTE 11:04 🛞 %47 🔳                                  |                                                                                                    |
| Vazgeç Profili Yükle Yükle                                          | IT 11:04                                                                                                    |
|                                                                     |                                                                                                    |
| Management Profile                                                  |                                                                                                    |
| İmzalayan IOSProfileSigning.manage.microsoft.com<br>Doğrulandı 🖌    | Parolanızı girin                                                                                                    |
| Açıklama Install this profile to get access to your<br>company apps |                                                                                                    |
| İçerik Aygıt Kaydı için Kimlik Sorma                                |                                                                                                    |
| Daha Fazla Ayrıntı >                                                |                                                                                                    |
| İndirilen Profili Sil                                               |                                                                                                    |
|                                                                     | 1 2 3                                                                                                    |
|                                                                     | 4 5 6                                                                                                    |
|                                                                     |                                                                                                    |
|                                                                     | Pors TUV WXYZ                                                                                                    |
|                                                                     | 0 🖉                                                                                                    |
|                                                                     |                                                                                                    |
| 22. Karşınıza gelen seçeneklerden yül<br>ilerleviniz.               | <b>kle</b> diyerek 23. Profili yüklemek için <b>yükle</b> seçeneğini seçiniz.                                                                                     |
| atil Turk Telekom LTE 11:04 @ %47                                   | •11 Turk Telekom LTE 11:05 @ %47                                                                                                    |
| Profil Yükleniyor                                                   | Vazgeç Uyarı Yükle                                                                                                    |
|                                                                     | KÖK SERTIFIKA                                                                                                    |
| Management Profile                                                  | "Microsoft Intune Root Certification Authority"<br>sertifikasını yüklemek, onu Phone'unuzdaki<br>cülupnilir sertifikalar listekine akkayaşaktır.                  |
| Imzalayan IOSProfileSigning.manage.microsoft.com                    | guvernin sei unkalar istesine ekleyetektii.                                                                                                    |
| Açıklama İnstall this profile to get access to your                 | MOBİL AYGIT YÖNETİMİ                                                                                                    |
| company apps<br>İçerik Aygıt Kaydı için Kimlik Sorma                | Bu profili yüklemek, "https://<br>i manage microsoft.com/                                                                                                    |
| Daha Fazla Ayrıntı >                                                | DeviceGatewayProxylioshandler.ashx"<br>yöneticisinin iPhone'unuzu uzaktan<br>yönetmesini sağlayacaktır.                                                           |
| İndirilen Profili Sil                                               | Yönetici; iPhone'unuzdaki kişisel verileri                                                                                                    |
|                                                                     | toplayabilir, hesaplar ve sınırlamalar ekleyebilir<br>ve silebilir, uygulamaları yükleyebilir,<br>yönetebilir ve listeleyebilir ve verileri uzaktan<br>silebilir. |
| <b>X</b>                                                            |                                                                                                    |
| Yükle                                                               |                                                                                                    |
| Vazgeç                                                              |                                                                                                    |
|                                                                     |                                                                                                    |

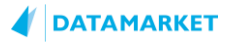

24. Çıkan pop-up üzerinde güven seçeneğini 25. İşlemi tamamlamak için bitti seçeneğini seçerek ilerleyiniz. seçiniz. ITURK Telekom LTE 11:05 @ %47 ITURK Telekom LTE 11:05 @ %47 🔳 Yükle Uyarı Profil Profil Yüklendi Bitti KÖK SERTİFİKA Management Profile "Microsoft Intune Root Certification Authority" Şişecam sertifikasını yüklemek, onu iPhone'unuzdaki güvenilir sertifikalar listesine ekleyecektir. İmzalayan IOSProfileSigning.manage.microsoft.com Doğrulandı 🗸 MOBİL AYGIT YÖNETİMİ Açıklama Install this profile to get access to your company apps Bu pr Uzaktan Yönetim İçerik Mobil Aygıt Yönetimi i.man iPhone'unuzu uzaktan yönetime kaydettirecek bu profilin kaynağına Aygıt Kimliği Sertifikası Devic Sertifikalar (2) güveniyor musunuz? yönet yönet Daha Fazla Ayrıntı Vazgeç Güven Yöneti ne unuzua toplayabilir, hesaplar 📈ınırlamalar ekleyebilir ve silebilir, uygulama arı yükleyebilir, yönetebilir ve liste yebilir ve verileri uzaktan silebilir. 26. Yüklemeler tamamlandıktan sonra profili 27. Sertifika ve profil yükleme işlemlerinden sonra company portal' a geri dönerek şimdi aşağıdaki görselde olduğu gibi görmelisiniz. devam edin deyiniz. III Turk Telekom LTE 11:06 Vazgeç 🔒 portal.manage.microsoft.c **〈** Genel Aygıt Yönetimi Şişecam MOBİL AYGIT YÖNETİMİ Management Profile Şişeca Yönetim profilini indir Profili indirmek için, sorulduğunda İzin Ver seçeneğini belirleyin İndirme tamamlandıktan sonra devam etmek için Bitti seçeneğini belirleyin. Yönetim profilini indirdiniz mi? Şimdi devam edin. Sisecam Gizlilik Kosulları Geri Bildirin

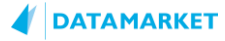

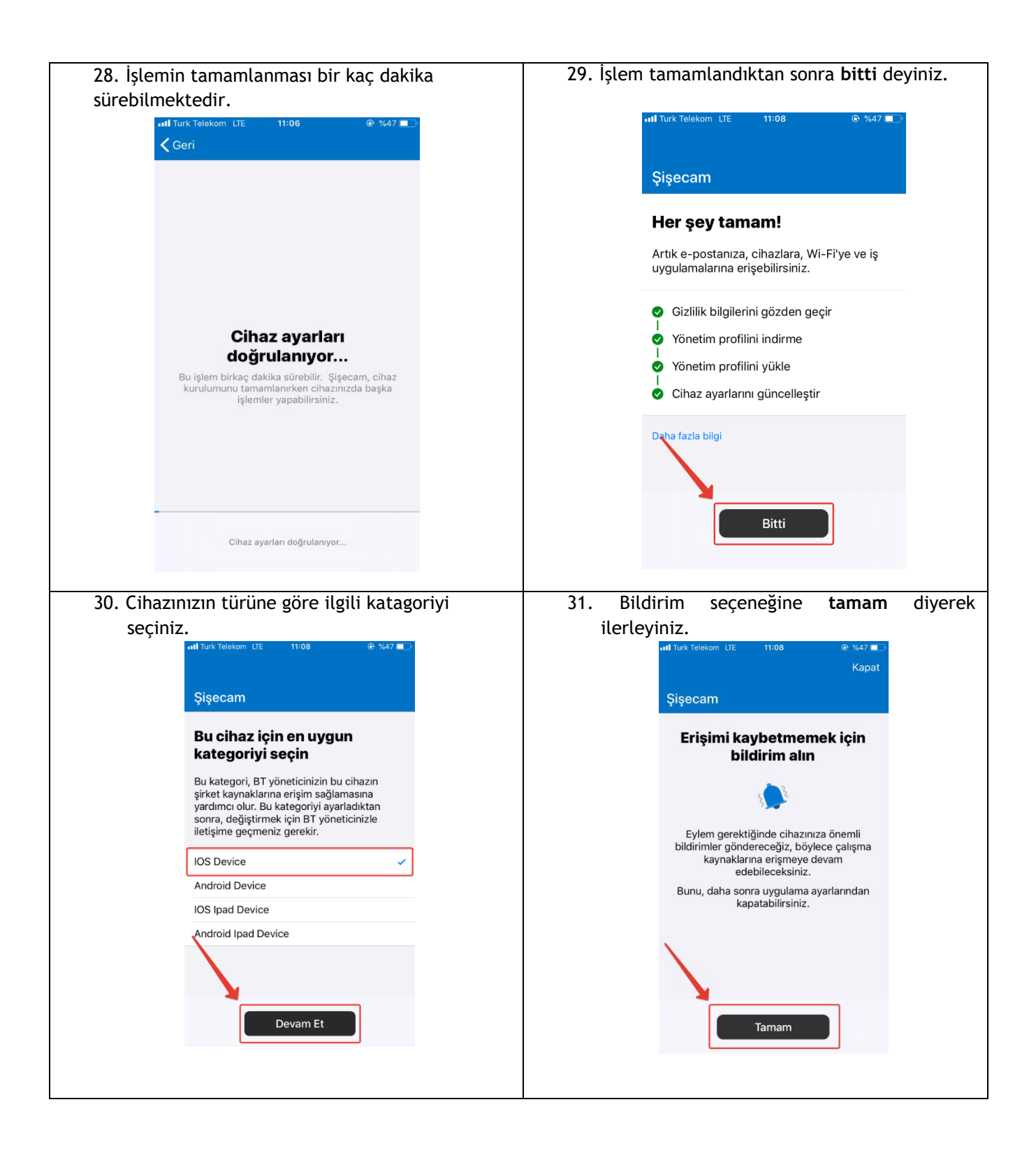

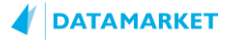

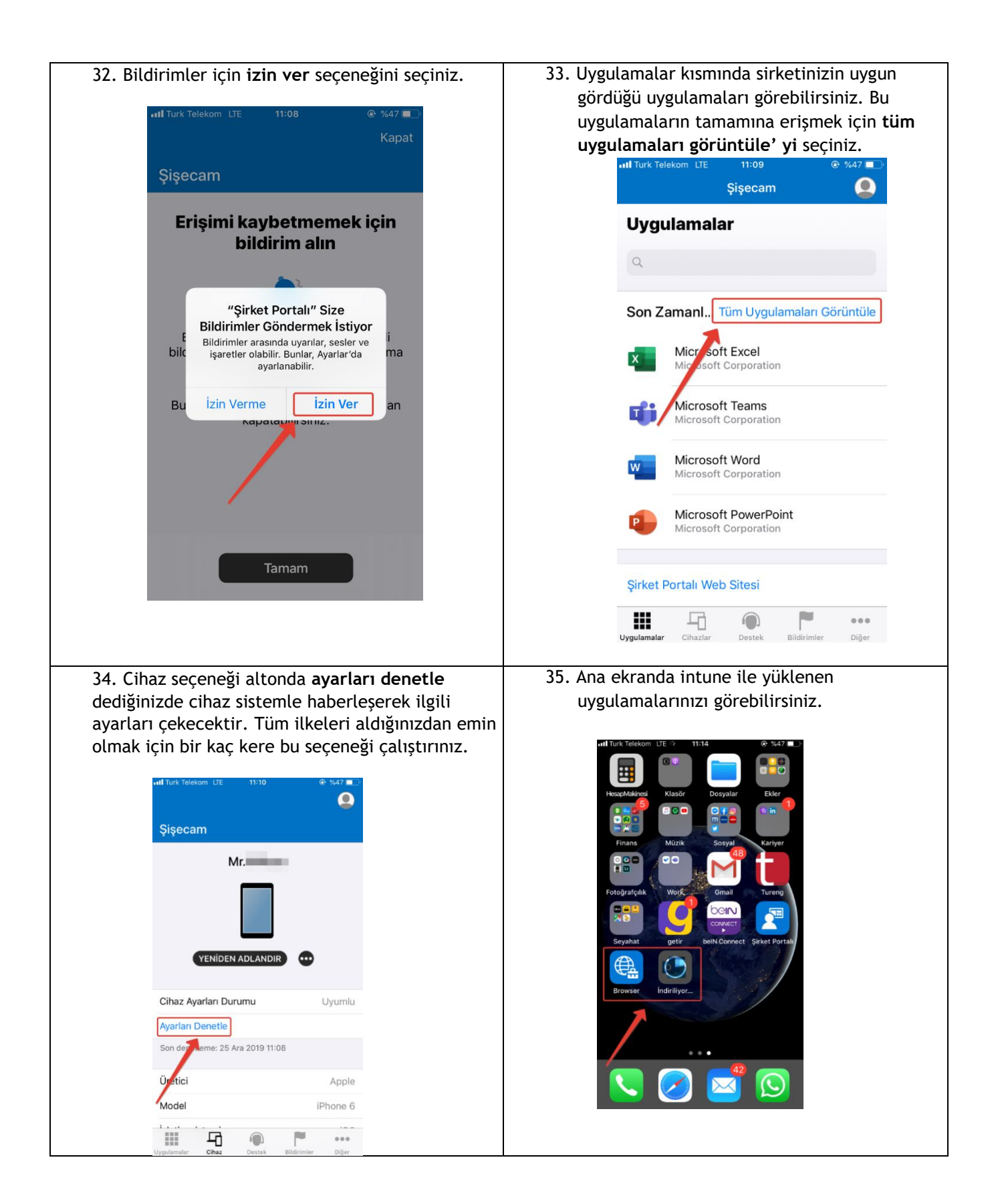

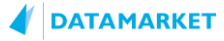